# Flightnet user file interface specification

# **Revision History**

| Date      | Version | Description                                                                                                    | Author             |  |
|-----------|---------|----------------------------------------------------------------------------------------------------|--------------------|--|
| 12.4.2011 | 1.0.0   |                                                                                                    | Conrad von Mandach |  |
| 1.5.2014  | 1.0.01  | Small corrections                                                                                                    | Conrad von Mandach |  |
| 4.2.2017  | 1.1     | With Flightnet V4.10, a user can be<br>related to multiple categories. The<br>current "Category" has restricted<br>coverage (see field description) | Conrad von Mandach |  |
| 8.12.2017 | 1.2     | Added CustomerID and<br>CompanyName as fields                                                                                                    | Conrad von Mandach |  |

## Data types

| Data type | Description                                          | Remark                    |
|-----------|------------------------------------------------------|---------------------------|
| [n]AN     | Alphanumeric text. The number prefix indicates the   | Data must not contain TAB |
|           | maximum length (not to be exceeded)                  | characters                |
| Bool      | Boolean value. The following expressions are         |                           |
|           | permitted:                                           |                           |
|           | false                                                |                           |
|           | • true                                               |                           |
|           | (empty string)                                       |                           |
| Integer   | Integer number                                       |                           |
|           |                                                      |                           |
| Date      | Date with format yyyymmdd                            |                           |
|           | All date parts must be delivered with numeric values |                           |
|           | (e.g. 20110731)                                      |                           |

### Scope

This document specifies the file used for user data export and import in Flightnet. A file meeting this specification can be manually down- and uploaded in Flightnet. There will is a corresponding menu command for this feature.

This feature allows a round trip usage of the data:

- 1. Download the current user file from Flightnet
- 2. Modify the user file offline
- 3. Upload the modified user file to Flight

Please carefully and entirely read this document before using the interface.

# **Operations**

The following operations are possible with data export & import:

- data export of user data
- import of updated user data
- import of new users

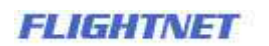

**User deletion**: This interface does not allow you to delete users. Such a task must be done through the web interface due to its complexity.

The export file can optionally include users that have been deleted within the last 365 days.

The file can be edited with any suitable application. *Please note that if you use Microsoft Excel, you should import data with the corresponding function and not simply open it by double click.* This will allow you to define the data type for each column, which is particularly important for phone numbers (which should be of data type text rather than number). Otherwise, Excel may misinterpret phone numbers and skip the leading "+" which will result in error messages when reimporting the file.

## **Field structure**

| Position | Field name          | Data  | Manda | Remark                                                                                                    |
|----------|---------------------|-------|-------|----------------------------------------------------------------------------------------------------|
|          |                     | type  | tory  |                                                                                                    |
| 1        | Username            | 15AN  | ×     | The user name is the primary key and<br>therefore has to be unique. If a user<br>name cannot be found in Flightnet, it<br>is assumed that it is a new user so the<br>record is added.<br>A user name must not appear more<br>than once in the file, otherwise the                     |
|          |                     |       |       | import will fail.                                                                                                    |
| 2        | CustomerID          | 15AN  |       |                                                                                                    |
| 3        | CompanyName         | 50AN  |       |                                                                                                    |
| 4        | LastName            | 50AN  | ✓     |                                                                                                    |
| 5        | FirstName           | 15AN  | ✓     |                                                                                                    |
| 6        | Street              | 100AN |       |                                                                                                    |
| 7        | AdditionalField     | 50AN  |       |                                                                                                    |
| 8        | ZipCode             | 12AN  |       |                                                                                                    |
| 9        | City                | 20AN  |       |                                                                                                    |
| 10       | Country             | 50AN  |       |                                                                                                    |
| 11       | PhonePrivate        | 18AN  |       |                                                                                                    |
| 12       | PhoneBusiness       | 18AN  |       |                                                                                                    |
| 13       | PhoneMobile         | 18AN  |       | Use the international format:<br>"+" + country code + regional code +<br>number, e.g.<br>+41791234567<br>This is to needed to ensure proper<br>SMS transmission                                                                                                    |
| 14       | Birthdate           | Date  |       |                                                                                                    |
| 15       | CurrentEmailAddress | 255AN |       |                                                                                                    |
| 16       | NewEmailAddress     | 255AN |       |                                                                                                    |
| 17       | NewPassword         | 15AN  | (*)   | New users: if you do not specify a<br>password, then a random password is<br>generated.<br>Existing users: leave blank if you don't<br>want to change the password<br>After data import, you can send an<br>email with the login data to the user<br>by using the user administration |
| 18       | Usergroup           | 50AN  | ✓     | One value out of the user group                                                                                                    |
| FLIGHT   | NET                 |       | 2     | Nexon Solutions GmbH                                                                                                    |

|    |                          |             |   | names defined in Flightnet               |
|----|--------------------------|-------------|---|------------------------------------------|
| 19 | UserResourcegroup        | 50AN        |   | One value out of the user                |
|    |                          |             |   | resourcegroup keys defined in            |
|    |                          |             |   | Flightnet                                |
| 20 | UserCategory             | 50AN        |   | One value out of the user category       |
|    |                          |             |   | keys defined in Flightnet.               |
|    |                          |             |   | Caution: the content of this field has   |
|    |                          |             |   | changed in V4.10, since now multiple     |
|    |                          |             |   | values are allowed per user. For         |
|    |                          |             |   | compatibility reasons, this field        |
|    |                          |             |   | contains the first selected value, of    |
|    |                          |             |   | the list.                                |
|    |                          |             |   | This field now is read-only. No data is  |
|    |                          |             |   | changed on upload.                       |
| 21 | Language                 | de, fr, it, | ✓ | Language code (gb=English 24h,           |
|    |                          | gb, us      |   | us=English AM/PM)                        |
| 22 | ReservationLimit         | Integer     | ✓ | -1 if the global reservation limit shall |
|    |                          |             |   | be applied                               |
|    |                          |             |   | 0 if there is no limit for this          |
|    |                          |             |   | individual                               |
|    |                          |             |   | >0 any number > 0 indicates an           |
|    |                          |             |   | individual reservation limit (hours)     |
|    |                          |             |   | Default: -1                              |
| 23 | ShowUserNotification     | Bool        | ✓ | If active, the global notification text  |
|    |                          |             |   | (see company > settings > user) is       |
|    |                          |             |   | displayed to this particular user        |
| 24 | HideName                 | Bool        | ✓ |                                          |
| 25 | HideAddress              | Bool        | ✓ |                                          |
| 26 | WaiveReservationRequest  | Bool        | ✓ |                                          |
| 27 | LicenceNumber            | 50AN        |   |                                          |
| 28 | MembershipExpirationDate | Date        |   |                                          |
| 29 | LastAddressChange*       | Date        |   | READ ONLY Date of the last online        |
|    |                          |             |   | change of address data                   |
| 30 | LastContactChange*       | Date        |   | READ ONLY Date of the last online        |
|    |                          |             |   | change of contact data (phone, email     |
|    |                          |             |   | etc.)                                    |
| 31 | IsDeleted*               | Bool        |   | READ ONLY                                |
|    |                          |             |   | This column allows to determine          |
|    |                          |             |   | deleted users                            |

### Remarks

- Fields marked with \* are export fields only. The content will be disregarded in the import process.
- LastAdressChange and LastContactChange indicate the last manual change through the web interface and are used to determine recent changes. Upload of new user data through this interface will not change these dates.
- If the "Include deleted users" option for file export is enabled, the deleted users of the last 365 are included in the file
- The expression "[User \_is\_deleted!] is added to all deleted users to prevent reimport
- Mandatory fields must have a value.
- Non-mandatory fields can be blank. In such case, the previous value will be deleted in the database.

FLIGHTNET

- For new user entities, Flightnet will apply default values to fields that aren't covered by this interface (e.g. "List as a pilot" = yes, "List as an instructor" = According to license etc.)

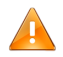

Please note that read only columns will always be the last columns. If any new read/write columns will be inserted in future versions, they will be located BEFORE existing read-only fields (because read-only columns are not required for upload).

### **Email addresses**

In Flightnet you can enter a virtually unlimited number of email addresses per user. To keep the file structure simple, you can add or change only **one** email address at a time with this interface.

For the export file, Flightnet selects the *first* user email address in alphabetic sort order that is marked for *general contact*. No other email addresses are exported.

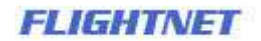

There are two fields for email addresses in the above specification:

| Field name          | Content                                                                      |
|---------------------|------------------------------------------------------------------------------|
| CurrentEmailAddress | Download:                                                                    |
|                     | Represents a current email address as recorded in Flightnet (see remarks)    |
|                     | Upload:                                                                      |
|                     | Represents a current email address of the user that will be replaced by      |
|                     | NewEmailAddress. Leave it blank in the case of a new user.                   |
| NewEmailAddress     | Download:                                                                    |
|                     | Left empty                                                                   |
|                     | Lipload.                                                                     |
|                     | Penresents the new email address of the user. Elightnet will search for the  |
|                     | CurrentEmailAddress and replace it by the NewEmailAddress. If the            |
|                     | CurrentEmailAddress cannot be found then the NewEmailAddress is added unless |
|                     | it already exists within the user account.                                   |
|                     | If the NewEmailAddress is empty, then no action is taken.                    |

#### Remarks

If an email address is added then it is activated for "General contact", "Confirmations", "Reminder" and "Newsletter".

### Examples

| Case                    | CurrentEmailAddress | NewEmailAddress | Remark                 |
|-------------------------|---------------------|-----------------|------------------------|
| Leave current email     | me@mymail.com       |                 | Nothing is changed     |
| address unchanged       |                     |                 |                        |
| Current email is blank  |                     |                 | Nothing is changed     |
| Add a new email address |                     | me@mymail.com   | Only added if not yet  |
|                         |                     |                 | existing for this user |

# Data format

- Data encoding is UTF-8
- Fields are separated by TAB character (ASCII code 09).
- The lines are terminated with CR + LF (ASCII codes decimal 13 and 10)

## **File structure**

### **First line**

The first line of the file contains the field names as specified. The field names are not case sensitive for the upload file, but they must be included.

### Subsequent lines

The subsequent lines contain the user data as specified. The records are ordered by user name for exportation. However, the sort order of the user records has no effect on the import interface.

## File import

The file is manually uploaded using the web interface. The system first checks if all data is conform to the specification. If an error occurs, no records are imported. In such case, the system shows a list with the errors.

The system either imports all records (if there is no error) or no record (if any error occurs).

## **Round trips**

The system supports real round trips, resp. you can upload the same file that you downloaded.

The suggested procedure is:

- 1. Download the user file from Flightnet.
- 2. Modify the file (e.g. in your offline application). Make sure that you keep the same encoding.
- 3. Remove any deleted users
- 4. Remove lines that were not altered (optional, recommended)\*
- 5. Upload the modified user file.

\* It is a good practice to upload altered records only. This reduces the risk of inadvertent changes to user records.

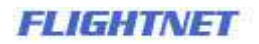